## Regisztrációs segédlet a Multischool5 étkezés megrendelő programhoz

## A Multischool5 étkezés-megrendelő programot elérheti az https://befizetes.multischool.hu

**Figyelem!** Ellenőrizze a web címet regisztráció előtt, mivel más iskolák is használják a Multischool5 programot! A weboldalon a Belépés oldal jelenik meg először. Itt található a Regisztráció link. A "Regisztráció" gombra kattintva megkezdheti a regisztrációt. (A regisztrációhoz a korábban e-mailben megküldött **KÓD**-ra van szükség.) A regisztrációt több gyermek esetén is csak egyszer kell elvégezni!

## A regisztrációt több gyermek esetén is csak egyszer kell elvégezni!

## A regisztrációs felületre belépve az alábbi cellák kitöltése kötelező:

KÓD: az intézménytől e- mailben megkapott kódot kell beírni

TELJES NÉV: szülő teljes nevét kell beírni

FELHASZNÁLÓNÉV: az a név, amivel a programba beléphet, legalább 8 karakter

JELSZÓ: feltételeknek megfelelően, számokból, betűkből és egy egyéb karakterből (pl.: !, &...) álló, legalább 8 karaktert tartalmazó, kiválasztott jelszó

JELSZÓ ISMÉT: jelszó megerősítése és ellenőrzése

E-MAIL: kapcsolattartáshoz szükséges e-mail cím, enélkül a rendszer nem működik (meg kell egyeznie az Étkezés megrendelő lapon leadott email címmel!)

REGISZTRÁLÁS: a fenti\_adatok megadása után, kattintson a "Regisztrálás" gombra

A Regisztráció után, a regisztrációt megerősítő linket küld e-mailben a rendszer, melyben azonnal véglegesíteni kell a regisztrációt.

Véglegesítés után a regisztrációnál Ön által megadott felhasználó névvel és jelszóval tud belépni a programba.